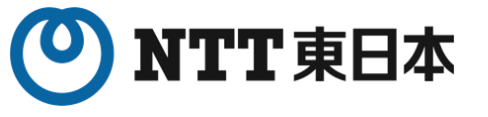

# 利用申請・電子証明書発行申請について

## オンライン資格確認・オンライン請求

#### (訪問看護ステーション向け更新版)

#### ※工事日の2週間前までに実施してください

※なお、オンライン請求の利用申請は、請求開始月の前々月までの申請が必要です。 詳しくは、医療機関等向け総合ポータルサイトをご参照ください

## 2024年 5月 東日本電信電話株式会社

K25-00314【2504-2603】

## マスタアカウント情報(利用申請)、電子証明書をご準備ください

■どちらも「オンライン資格スタートパック」 **工事の2週間前までに**、お客様にて申請いただく必要がございます ■下記書類は、工事当日に工事担当者へお渡しください(端末の設定を行う際に使用いたします)

#### 

| オンライン | ノ資格確認 <b>利用申請</b> にす | て取得 |
|-------|----------------------|-----|
|       |                      |     |

#### オンライン資格確認等システムユーザ設定情報 2021年06月24日 7000-0000 東京都港区000-1-2-3 〇〇〇〇病院 御中 社会保険診療報酬支払基金 オンライン資格確認等システムユーザ設定情報 ☆オンライン資格確認等システム利用に関する情報 本番環境 1234567890 0000病院 H0123456 マスター病院 0000000 2021年08月23日

セット用ユーザID

※ 重要な情報が記載されていますので、取扱いに注意し大切に保管願います。

※ オンライン資格確認等システムに初回ログイン時、パスワードの変更を行ってください。

H0123456R

PDFファイルをポータルサイトからダウンロードして印刷します

#### □電子証明書

#### 電子証明書申請にて取得

#### 電子証明書取得に関する情報

2021/03/11

2

| 発行先                   | 1004563000            |
|-----------------------|-----------------------|
|                       | 1234567890            |
| 端末名称                  | 総合受付                  |
| 電子証明書ダウンロードサイトリクエストID | 123456789012345       |
| 電子証明書ダウンロードサイリファレンスID | 000000000             |
| 電子証明書有効期間             | 2021/03/10~2024/06/10 |
| 電子証明書ダウンロードサイト有効期限    | 2021/09/06            |

注1 重要な情報が記載されていますので、取扱いに注意し大切に保管願います。 また、電子証明書は、必ず別の媒体(CD-Rなど)にバックアップして保管願います。

注2 電子証明書の更新及び失効手続きに備え、サーバー名称当を記載したラベル をサーバー等に貼付するなど、電子証明をインストールしたサーバー等が判 別できるように管理お願いします。

#### 「簡易書留」で届きます

## はじめに(医療機関等向け総合ポータルサイトへログイン)

#### ルサイト ●発用トップメン 医療機関等向け総合ポータルサイト 12.5 https://iryohokenjyoho.service-now.com/csm?id=csm\_index 医療機関等向け総合ポータルサイト 医療機関等向け総合ポータルサイト 事業別トップメニューマ お知らせ よくある質問 このサイトは、オンライン資格確認システムや **N H H H** ログイン 電子処方箋管理サービスに係る情報や導入に係る お知らせ、各種手続(利用申請・補助金申請等)を ... 検索 Q 行うための総合ポータルサイトです。 医療機関等向け総合ポータルサイト ①画面右上の ▶ 【お知らせ】電子証明書の更新方法について ログインを押下 HAR . THE WE . CLIMES . . . . ▶ 【重要】パスワード再設定時における重要なお知らせ このサイトは、オンライン資格確認システムや ③オンライン資格確認 オンライン請求を選択 電子処方箋管理サービスに係る情報や導入に係る お知らせ、各種手続(利用申請・補助金申請等)を •~• 行うための総合ポータルサイトです。 新規ユーザー登録はこちら ③拡大 初めてご利用になられる方はこちらから PE 医療機関等を新設・廃止 コード変 オンライン資格確認 重要なお知らせ オンライン請求 1 Q お知らせ よくある質問 ログインはこちら 以下に該当する場合、バスワード再設定を行っても通知メールが届きません。新規ユーザー登録が必要となります。 2≡ **F**A 企販アカウントからメールアドレスを更新している 2/日ボータルで登録したメールアドレスに取りがあ ②ログインIDとパスワードを入力してログイン オンライン資格確認 オンライン請求 電子カルテ情報共有サービス 処方箋管理サー -1-7 全に誘出される方は、トップページの 夜アカウントからメールアドレスを更新しているにも問わらずパスワード再歩 オンライン資格確認・オンライン請求トップページ 性があります。 ログイン その場合、トップページの「新規ユーザー登録はこちら」をクリックし、コ ②拡大 ユーザー登録でもエラーとなる場合は、コールセンターまでお問い合わせく 注意 ●旧サイトでご利用いただいたバスワードは、当サイトで使! ユーザー名 ・当サイトよりパスワード変更をお聞いいたします。 オンライン資格確認システムの 詳細はこちら マイナンバーカード ●バスワード再設定メールの配信に数分から数十分のタイムラグか 顔認証付き カードリーダー ・この事意が発生した場合、大変描述感をおかけしますが、メール 利用拡大が始まっています! 課題はこちら # PC・スマートフォン タブレット ●ユーザー名の入力について ・原用、登録いただいているメールアドレスが、ユーザー名と 0.8.4. パスワード 40形以上のユーザー(のメールアドレス)を使用する場合に 支払基金例 ださい。 医療機関・薬局等の方 ログイン 訪問看護ステーションの方 ۲ コーザー名 オンライン資格確認・オンライン請求 1022-8 パスワードの再設定 ログイン $\bigcirc$ 詳細はこちら () 詳細はこちら ٠ パスワードの再設さ

## (マスタアカウント取得) オンライン資格確認利用申請手順

#### (オンライン資格確認利用開始・変更申請)

## 「オンライン資格確認利用申請」の手順-1

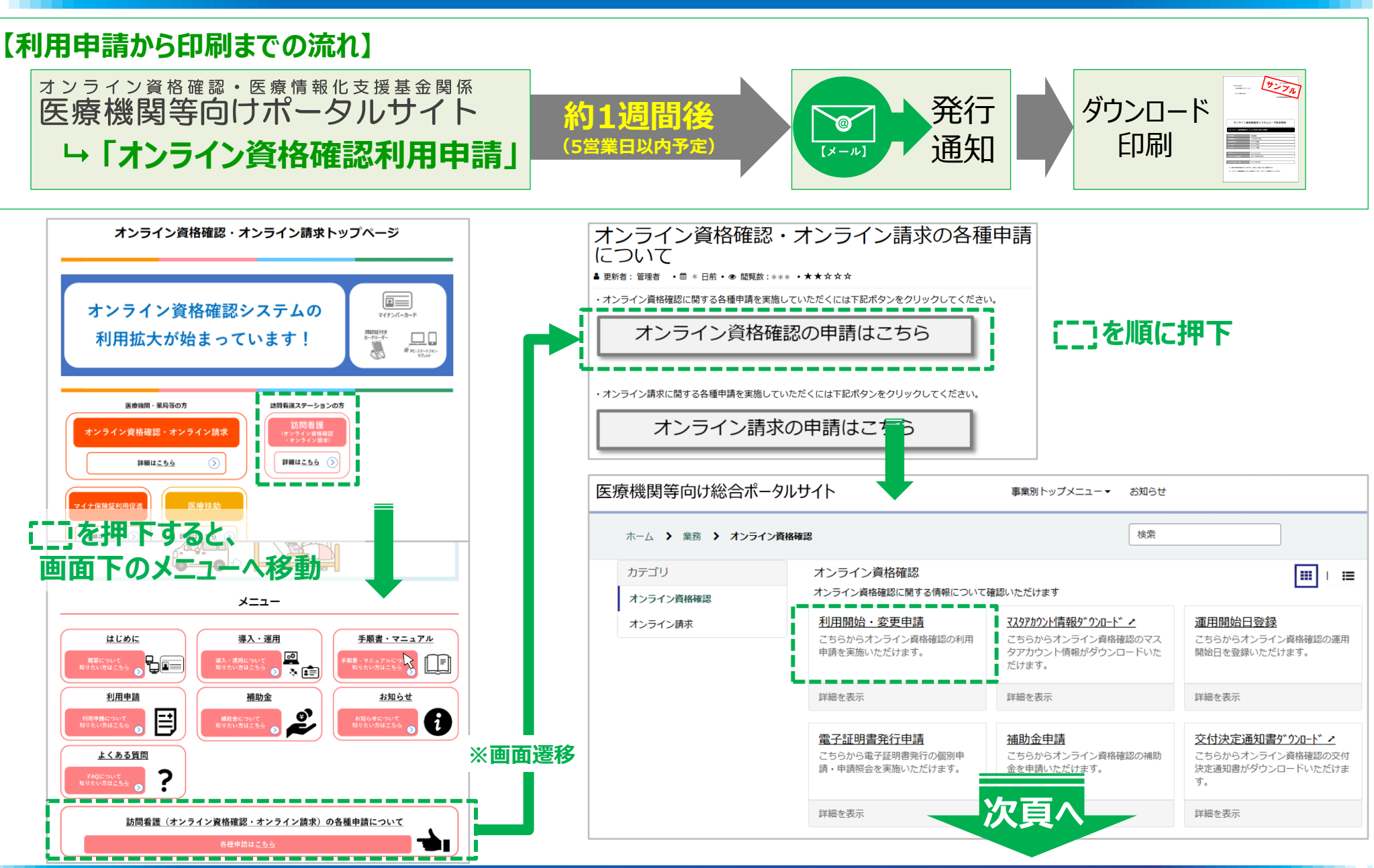

#### 【訪問看護】利用開始·変更申請

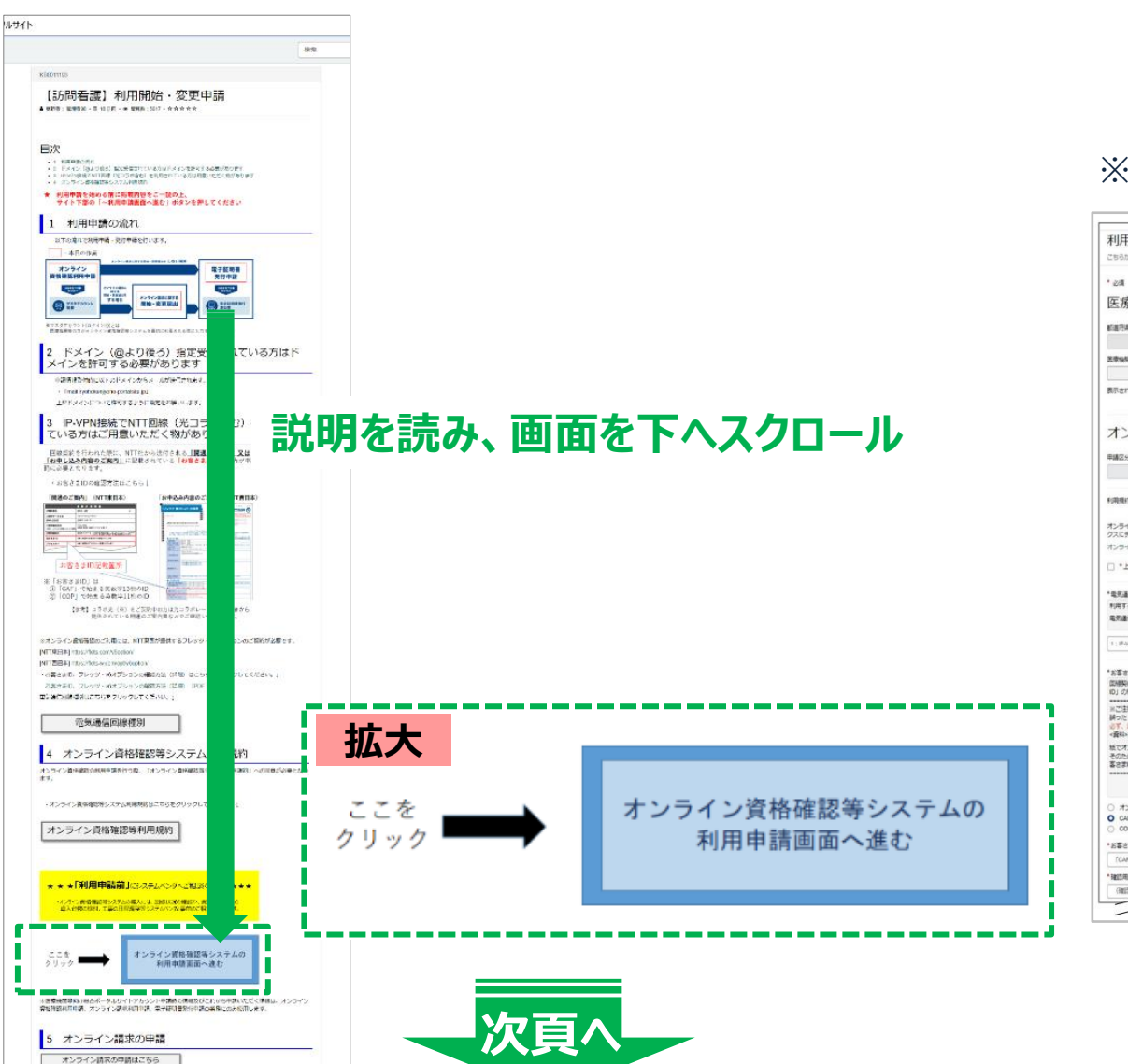

#### ※次頁利用開始・変更申請画面全体イメージ

| こちらからオンライン資格確認の利用平時を南                                                                                                    | 強いただけます。                                                                                                    |                                                                                                    |
|----------------------------------------------------------------------------------------------------|----------------------------------------------------------------------------------------------------|----------------------------------------------------------------------------------------------------|
| • <i>≥</i> ≋<br>医療機関等情報                                                                                                    |                                                                                                    |                                                                                                    |
| KIRTAD-F                                                                                                    | 4-C586                                                                                                    |                                                                                                    |
| 素素価格業コード ※数字749                                                                                                    | 王章山树等名                                                                                                    |                                                                                                    |
| し<br>表示されている医療機械等達時に誤り等がござ                                                                                                    | いましたら、お手数ですが「 <u>ごちら</u> 」からご開会ください。                                                                                                    |                                                                                                    |
| オンライン資格確認                                                                                                    | 利用申請入力欄                                                                                                    | *フレッシー・オオジョン和の利用 0<br>制度アメリケーションの特別には、フレッシー・ポオジョン和的が必要になります。 ×<br>2017、以下電量をには高オジョンの利用の時間についてご知識がたけい、<br>・通知・フレッシー・ポオジョンの利用用的内部が見るよど利用があたついて                      |
|                                                                                                    | •                                                                                                    |                                                                                                    |
| 利用規約への周輩<br>オンライン最後編50利用申請を行うにあたっ<br>クスのチェックを行かたうえて「起意」ボタン<br>オンライン最後編55ステム利用規約<br>□ *上記の利用規約に関意します。                                         | て、下記の外側線があご雑節。ただき、内容に開催がなければ同様チェックボッ<br>をクリックしてください。                                                                                                 | 1988年5月2月月 0<br> オンタイン時時回日かスタム月前時回の予定年月を追求(以7)してくたたい、米<br>*安定年 *見月<br> 2014 () () () () () () () () () () () () ()                                                |
| *電気通信空線機制 Q<br>利用する電気通信空線機制を選択してください<br>電気通信空線機能とは⇒ごちらをクリック                                                                                  | v <b>x</b>                                                                                                    | テスト輸送予定専用(1×常定の方法入方不衡) ●<br>原原輸業務等でる消益通知テストの予定専用を提供(入力)してください、 ■                                                                                                  |
| 1: PAPADER NTTLE, REL. CTC-                                                                                                    | Gene(105 <) *                                                                                                    | 学スト予定年         デスト予定月           2024         +         4         +                                                                                                |
| * お客さすの 0<br>回時時時につうれレーション時に時ににれて<br>10 / の使時を選択してくされ、<br>※ご注意<br>働った たちをすわり てご申請・ただいた場合<br>ので、 いて毎年をとこれ多年まのたこで通知<br>のすれる名をすわり、でご申請・ただいた場合。と | 又は大コラが毎年後から出げされてきた長端と記名されている「お話さま」 ×<br>、ホラライン長年後初システムに開てできなか。<br>と、エントイン長年後初り、日ン時くできなか。<br>注え、主ない「お古ますか」にご時くできない。<br>第4日かのテークが見たされませて時かかから考慮ができいます。 | *1日の時間 む<br>アメージーン(無時間のクラククウントロウインシのか にワートを用用すする際に利用します。 ※<br>あたいかいくなどご言意を知らします。<br>住意の本角部本に考え力してくておい。                                                            |
| そのため、「オンライン編除時に向しお客さま<br>客さまゆをご入力器にます。                                                                                                    | DU) SERICI (C. DIBLERATIA HERI (CP) (CDP) 205                                                                                                    | - MERCICKAR COLOCIDE VI                                                                                                    |
| <ul> <li>オンライン捕水ご用いた事業ので発用</li> <li>CoP</li> </ul>                                                                                           |                                                                                                    | *電子経験機能行動の支払売車 Q<br>※1 (加速機能汚し調整の合成等)とは、実払減金から高速機械・高度へお支払いする副準規制能力合成除する方法です。 ×<br>(利用線化汚換者発展ですぞうです。)<br>※2 (化加速時度にとき用いた)とは、実払減金から通行する (化加速水道)を用って、利用機能において用いたを引う方 |
| <ul> <li>オンライン様々と同じお客さずIDを使用</li> <li>○ CAF</li> <li>○ COP</li> <li>* 20本まずの (CAF)</li> </ul>                                                |                                                                                                    | 活です。(原込手数料は利用着後発症となります。)<br>※3 電子経験者は1枚あたりライセンス料1500円が協かります。有数期後は発行日から3年3か月です。                                                                                    |
| <ul> <li>オンライン様々と同じお客さ前Dを使用</li> <li>CAF</li> <li>COP</li> <li>*お客さ前D (CAF)</li> <li>[CAF] を除く的ないAF</li> </ul>                               |                                                                                                    | 活です。(信払手幣料は34個着機会成となります。)<br>※1着予証用書は代加たりライセンスA1950円が向かります。有効期間は発行日から3年3か月です。                                                                                     |
| <ul> <li>オンライン様々と用しお客され0を使用</li> <li>CAF</li> <li>COP</li> <li>*S客され0 (CAF)</li> <li>[CAF) を除く罰率1055</li> </ul>                              |                                                                                                    | <ul> <li>(四)(単数)(24)(単数)(24)(24)(24)(24)(24)(24)(24)(24)(24)(24</li></ul>                                                                                         |

#### 利用開始·変更申請

| · <sub>203</sub><br>医療機関等情報                                           |                                             |
|-----------------------------------------------------------------------|---------------------------------------------|
| 都道府県コード<br>13:東京都                                                     | 点数表コード<br>▼ 6:訪問看護ステーション ▼                  |
| 医療機関等コード ※数字7桁                                                        | 医療機関等名                                      |
| ままされている医療機関等情報に誤り等がございました                                             | たら、お手数ですが「 <u>こちら</u> 」からご照会ください。<br>日中語スカ相 |
|                                                                       |                                             |
|                                                                       | ````                                        |
| 利用規約への同意                                                              |                                             |
| 利用規約への同意<br>オンライン資格確認の利用申請を行うにあたって、下<br>スにチェックを付けたうえで「送信」ボタンをクリックしてく1 | 記の利用規約をご確認いただき、内容に問題がなければ同意チェックボック<br>ださい。  |

申請画面の医療機関等情報から順番に、もれなく記入してください。

#### ■医療機関等情報

- ・都道府県コード:所在地の都道府県コード(数字2桁)
- ・医療機関等コード:ステーションコードを記入(数字7桁)
- ※訪問看護ステーションの場合、医療機関等・・は、全て訪問看護ステー ションに読み替えてください
- ・点数表コード:6:訪問看護ステーション を選択
- ・医療機関等名:ステーション名を記入

#### ■オンライン資格確認利用申請入力欄

新規(変更の場合は、変更)を選択

#### ■利用規約への同意

画面のリンクより利用規約を確認し、チェックボックスをチェック

## 「オンライン資格確認利用申請」の手順 -4

ĺ

| * 電気通信回線種別  利用する電気通信回線種別を選択してください。                                                                                                    | ■電気通信回線種別 重要                                                                                              |
|----------------------------------------------------------------------------------------------------|----------------------------------------------------------------------------------------------------|
|                                                                                                    | 1:IP-VPN回線事業者(NTTなど。ただし、CTC・Otnetを除く)                                                                     |
| 1:IP-VPN回線車業者(NTTなど。ただし、CTC・Qtnetを除く)                                                                                                    |                                                                                                    |
| 1: IP-VPN回線事業者(NTTなど。ただし、CTC・Qtnetを除く)         2: IP-VPN回線事業者(CTC・Qtnetに限る)         3: インターネット接続(IP-seo+IKE)         お客様ID                                                   | を選択してください。<br>※「電気通信回線種別」にて、<br><u>1:IP-VPN回線事業者(NTTなど。ただし、CTC・Qtnetを除く)</u><br>を選択すると「お客さまID」 の項目が表示されます |
| 回線契約時(光コラボレーション契約時)にNTT又は光コラボ事業者から送付されてきた書類に記載されている                                                                                                    |                                                                                                    |
| お客さまID]の種類を選択してくたさい。<br>※ご注意<br>誤った「お客さまID」でご申請いただいた場合、オンライン資格確認システムに接続できません。<br>必ず、以下資料をもとにお客さまIDをご確認の上、正しい「お客さまID」をご申請ください。<br><資料>お客さまIDの確認方法                             | ■お客さまID <sup>重要</sup><br>CAF または COP のいずれかを選択(○をクリック)後、                                                   |
| 紙でオンライン請求の申請いただいた場合、お客さまIDのデータが反映されるまで時間がかかる場合がございます。<br>そのため、「オンライン請求時と同じお客さまID」を選択されても、即時に反映されない場合は「CAF」「COP」よりお<br>客さまIDをご入力願います。<br>==================================== | (CAFまたはCOPを除く) 10桁または8桁の英数字を入力してください。<br>※確認用の欄には、同じ値を再度入力します                                             |
|                                                                                                    | ▲ ◇ 中津時に 1 カ 泡りがち 2 と 丁 車 ※ 口に 問 海 が ふきません                                                                |
| ○ オンライン請求と同じお客さまIDを使用                                                                                                    | ※甲胡吋にヘノマリルのるとエヂヨロに用地ルしてよせん - 1 カレた英物ウに辿りがかいてとなな辺いただとうや願いします                                               |
|                                                                                                    | 入力した失致于に誤りがないことで確認いたたくようの願いします                                                                            |
| <ul> <li>*お客さまID (COP)</li> </ul>                                                                                                    |                                                                                                    |
| *確認用お客さまID(COP)                                                                                                    |                                                                                                    |
| * フレッツ・ッルオプション,知知の確認 🛛                                                                                                    | ╃ ■フレッツ・v6オプション契約(有無)の確認 <mark>重要</mark>                                                                  |
| 配信アプリケーションの利用には、フレッツ・v6オプション契約が必要となります。 ★<br>必ず、以下資料をもとに当該オプション契約の有無についてご確認ください。                                                                                             | 1 契約済、または利田開始までに契約予定である                                                                                   |
| <資料>フレッツ・v6オプションの契約有無の確認方法および契約方法について                                                                                                    |                                                                                                    |
|                                                                                                    | を選択してください。                                                                                                |
| 1. 契約済、または利用開始までに契約予定である         ▲                                                                                                    | ľ                                                                                                    |
|                                                                                                    |                                                                                                    |
| なし                                                                                                    |                                                                                                    |
| 1. 契約済、または利用開始までに契約予定である                                                                                                    |                                                                                                    |
| 2. レセコン等ベンターにてアプリケーションを管理しているため、オプション契約は不要である                                                                                                    |                                                                                                    |

## 「オンライン資格確認利用申請」の手順-5

| 利用開始予定年月 🕑                                                                           |                                  |
|--------------------------------------------------------------------------------------|----------------------------------|
| オンライン資格確認等システム利用開始の予定年月を選択(入力)してください。 🗙                                              | ■利田開始予定年月                        |
| *予定年 *予定月                                                                            |                                  |
| 2024                                                                                 | ↓ オンフイン資格確認等シ人テム利用開始の予定年月を選択     |
| テスト開始予定年月(※未定の方は入力不要) 🚱                                                              | ※これからの申請であれば、利用申請を実施している年月(申請月)を |
| 医療機関等での疎通確認テストの予定年月を選択(入力)してください。 🗙                                                  | 選択いただくので構いません                    |
| テスト予定年テスト予定月                                                                         |                                  |
|                                                                                      | ┘」 ■テ人ト開始予定年月                    |
| *秘密の番号 🕢                                                                             | ※入力不要です                          |
| オンライン資格確認のマスタアカウント(ログインID)のパスワードを再発行する際に利用します。                                       |                                  |
|                                                                                      |                                  |
| 住息の手用数子4文子で入力してくたさい。                                                                 | ■秘密の番号                           |
|                                                                                      | 任意の半角数字4文字を入力                    |
| * 確認のため再度入力してください。                                                                   | ※失念しないようご注意ください                  |
|                                                                                      |                                  |
|                                                                                      |                                  |
| *電子証明書発行料の支払方法 🕑<br>※1 「診療報酬支払額等から控除」とけ、支払其全から医療機関・薬房へお支払いすス診療報酬等から控除する方法です          |                                  |
| (利用者様の別途手続きは不要です。) (利用者様の別途手続きは不要です。) (2) (1) (2) (2) (2) (2) (2) (2) (2) (2) (2) (2 | ■電子証明書発行料の支払い方法                  |
| ※21払込調水者による振込み」とは、又払基金から达付する「払込調水者」を用いて、利用者様において振込みを行う方法です。(振込手数料は利用者様負担となります。)      | 希望する支払い方法を選択(○をクリック)             |
| ※3 電子証明書は1枚あたりライセンス料1500円が掛かります。有効期限は発行日から3年3か月です。                                   |                                  |
| ○ 1: 診療報酬支払額等から控除                                                                    |                                  |
| ○ 2: 払込請求書による振込み                                                                     |                                  |
|                                                                                      |                                  |
|                                                                                      |                                  |
| 利用開始・変更申請                                                                            | ╸╸┑<br>╵╴╸洋 <i>┟</i> ═           |
| こちらからオンライン資格確認の利用申請を実施いただけます。 送信                                                     |                                  |
| * <i>w</i> A                                                                         | _ ↓ 内容を確認・利用規約に同意のうえ、「送信」ボタンを押下  |
| 医療機関等情報                                                                              |                                  |
| 部道府県コード 点数表コード                                                                       |                                  |

## マスタアカウント情報の取得(後日)

医療機関等向けポータルサイト し『オンライン資格確認利用申請』
(5営業日以内予定)

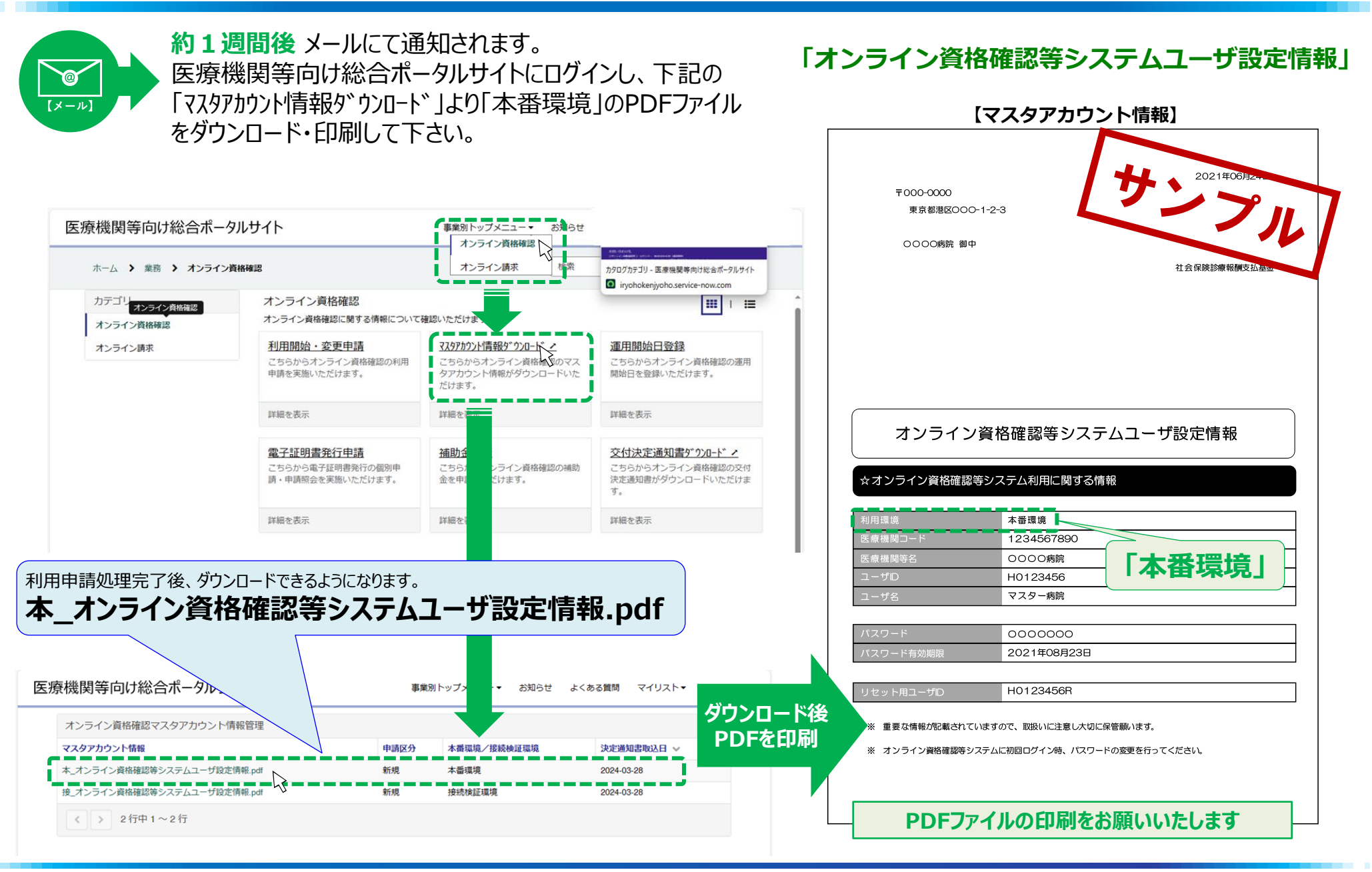

10

ダウンロード

印刷

発行

诵知

# オンライン請求 利用申請手順

#### (オンライン請求 利用開始・変更申請)

■「オンライン資格スタートパック」
 エ事には使用しません。
 (アプリケーションのインストールまでを行います)
 ■お客様にてオンライン請求を実施いただく際には、IDとパスワードが必要です

## 「オンライン請求利用申請」の手順-1

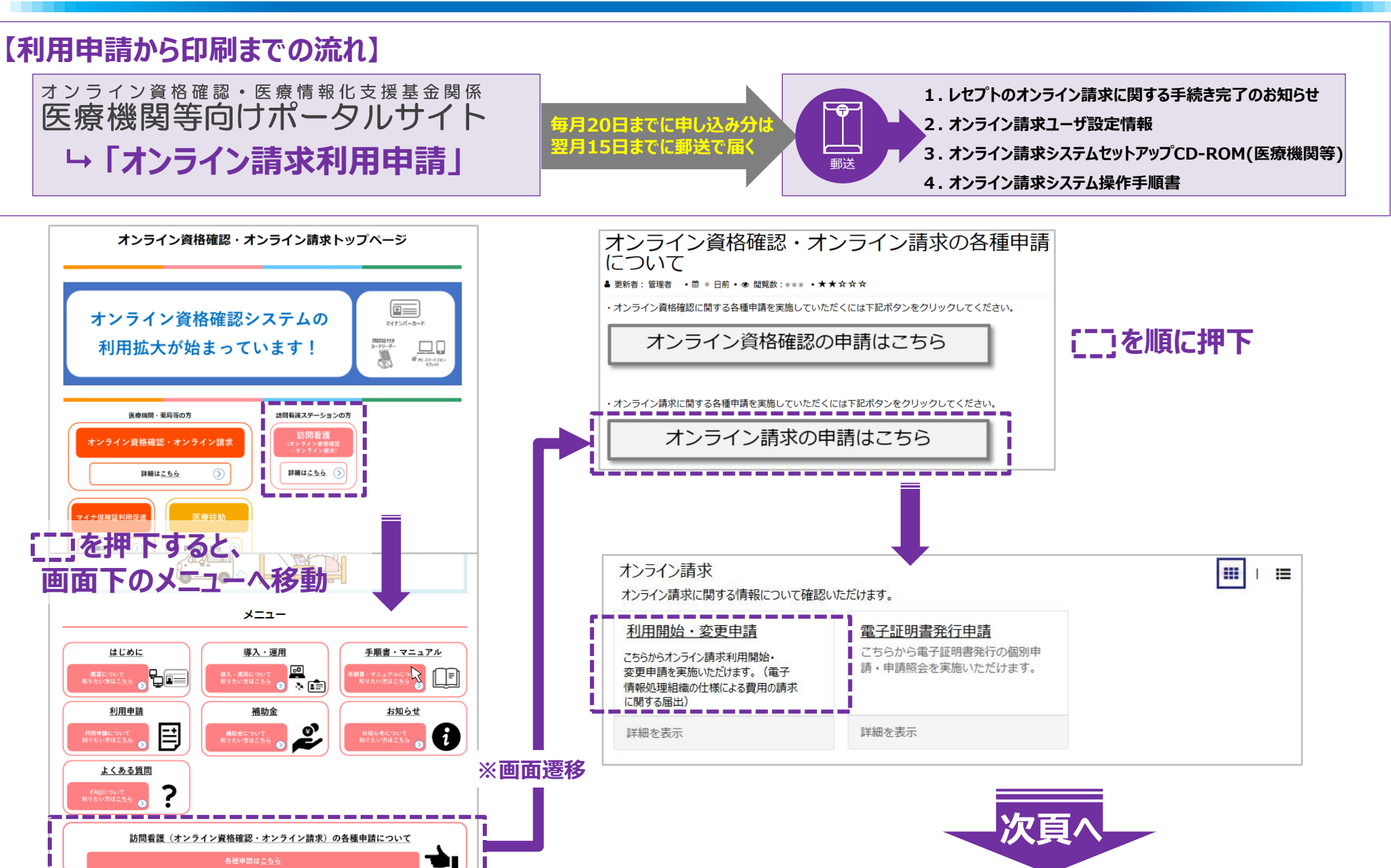

## 【オンライン請求】利用開始・変更申請

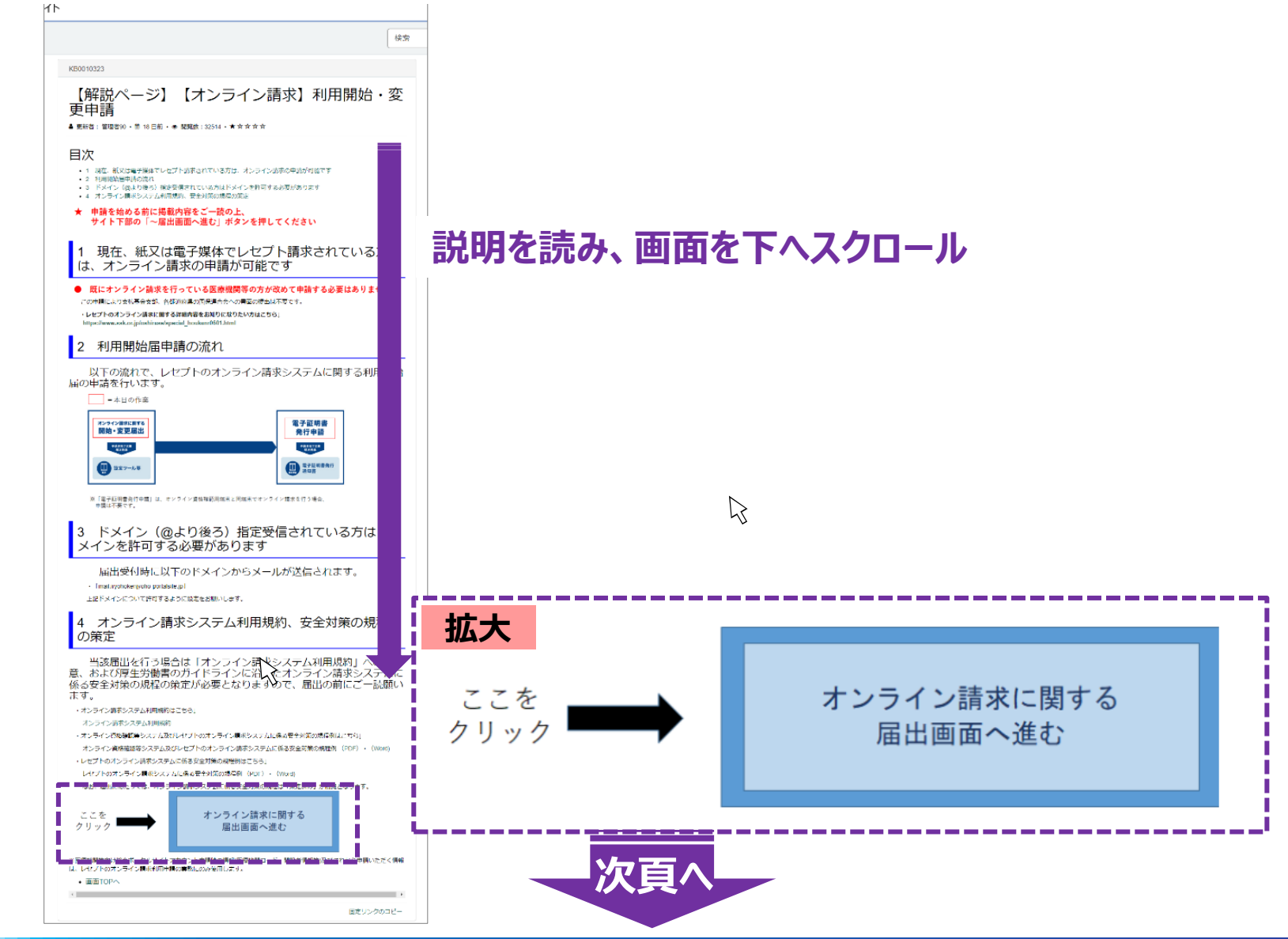

#### 利用開始·変更申請

#### 利用開始·変更申請

こちらからオンライン請求利用開始・変更申請を実施いただけます。(電子情報処理組織の使用による費用の請求に関する届出)

本画面を送信した場合、紙での届出(電子情報処理組織の使用による費用の請求に関する届出)は提出不要です。 既に紙での届出を提出済みの場合は、本画面での提出は不要です。

#### \* 必須

#### 医療機関等情報

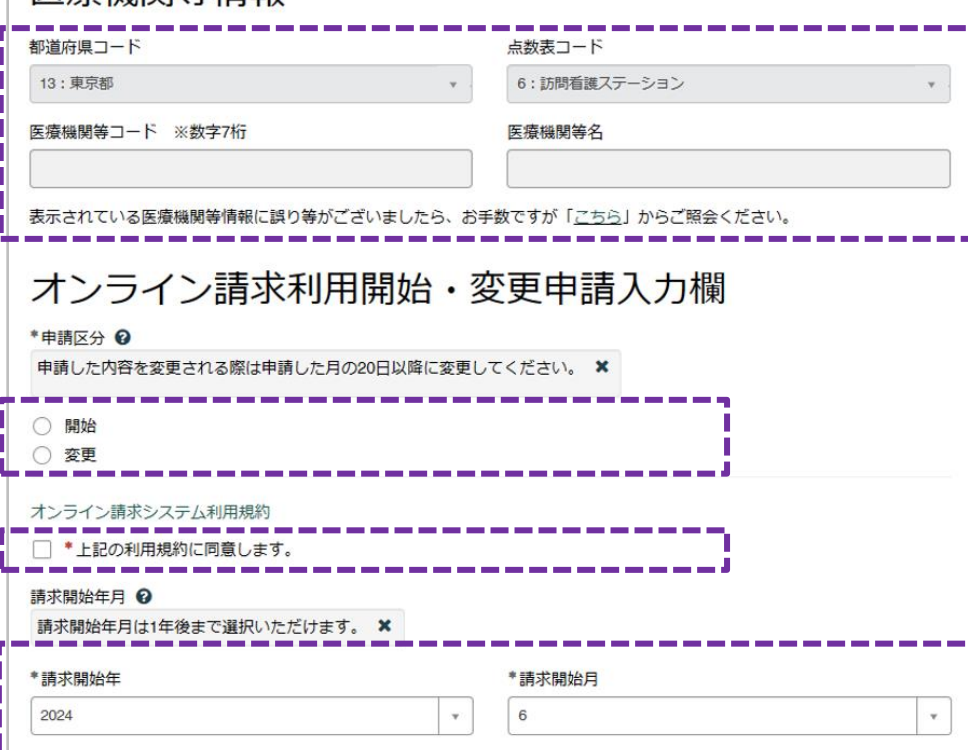

申請画面の医療機関等情報から順番に、もれなく記入してください。

#### ■医療機関等情報

- ・都道府県コード:所在地の都道府県コード(数字2桁) ・医療機関等コード:ステーションコードを記入(数字7桁) ※訪問看護ステーションの場合、医療機関等・・は、全て訪問看護ステー ションに読み替えてください
- ・点数表コード:6:訪問看護ステーション を選択
- ・医療機関等名:ステーション名を記入

#### ■オンライン請求利用開始・変更申請入力欄

開始(変更の場合は、変更)を選択

#### ■利用規約への同意

画面のリンクより利用規約を確認し、チェックボックスをチェック

#### ■請求開始年月

オンライン請求の開始月を選択

## 「オンライン請求利用申請」の手順-4

| *レセコンのプログラム名称 🕑                                                                                                    | ■レセコンのプログラム名称 / ソフトメーカー名                                                                                |
|----------------------------------------------------------------------------------------------------|----------------------------------------------------------------------------------------------------|
| レゼコンのソフトの名称及びシリーズ名を入力してください。 🗙                                                                                                    | ご利用中のレセコンの情報を入力                                                                                         |
| *レセコンのソフトメーカー名(プログラムの作成者の氏名) 🕢                                                                                                    | ■パソコンの基本ソフト(OS)・ブラウザ                                                                                    |
| *パソコンの基本ソフト (OS) ・ブラウザ 🚱                                                                                                    | Windows 10 Iot Enterprise 2021LTSC / Microsoft Edge ( $\cdots$                                          |
| パソコンの基本ソフト名 (OS) とブラウザ名を選択してください。 ×<br>基本ソフト名 (OS) とブラウザ名について⇒こちらをクリック                                                                     | を選択してください。                                                                                              |
| Windows 10 IoT Enterprise 2021 LTSC/Microsoft Edge(Chromium)  *電気通信回線種別 @                                                                  | ■電気通信回線種別重要                                                                                             |
| IP-VPN接続 [IPv6]                                                                                                    | IP-VPN接続【IPv6】                                                                                          |
| <ul> <li>*お客さまID</li> <li>オンライン資格確認等システムと同じ回線(お客さまID)を使用する。</li> <li>CAF</li> <li>COP</li> <li>*お客さまID</li> </ul>                          | <ul> <li>を選択してください。</li> <li>※「電気通信回線種別」にて、</li> <li>1: IP-VPN回線事業者 (NTTなど。ただし、CTC・Otnetを除く)</li> </ul> |
|                                                                                                    | を選択すると「お客さまID」の項目が表示されます                                                                                |
| <ul> <li>電子証明音先行料の支払力法 ●</li> <li>※1 「診療報酬支払額等から控除」とは、支払基金から医療機関等へお支払いする診療報酬等から控除する方法です。</li> <li>×</li> <li>(利用者様の別途手続きは不要です。)</li> </ul> | ■お客さまID 重要                                                                                              |
| ※2「払込請求書による振込み」とは、支払基金から送付する「払込請求書」を用いて、利用者様において振込みを行う<br>方法です。(振込手数料は利用者様負担となります。)<br>※3 電子証明書は1枚当たりライセンス料1500円が掛かります。有効期限は発行日から3年3か月です。  | ● オンライン資格確認等システムと同じ回線(お客さまID)を使用する                                                                      |
| ○ 1: 診療報酬支払額等から控除                                                                                                    | を選択してください。                                                                                              |
| <ul> <li>○ 2: 払込請求書による振込み</li> <li>*変更項目 ②</li> </ul>                                                                                      | ※事前にオンライン資格確認等システムの利用申請を行った場合は、本項目の                                                                     |
| 変更した項目を選択してください。 ★                                                                                                    | 選択じ、の各体IDか日期入力されます<br>※別の回線を使用する場合は、使用する回線のお客さまIDのCAFまたは                                                |
| <ul> <li>□ 請求開始年</li> <li>□ 請求開始月</li> </ul>                                                                                               | <u>COPを選択し、10桁または8桁の英数字を入力欄に入力してください</u>                                                                |
|                                                                                                    | ■電子証明書発行料の支払い方法                                                                                         |
| <ul> <li>レビコンの基本ソフト (OS) ・ブラウザ</li> </ul>                                                                                                  | 希望すろ支払い方法を選択(○をクリック)                                                                                    |
| □ 電気通信回線種別 □ インターネット接続IPsec+IKE提供事業者名                                                                                                    |                                                                                                    |
| <ul> <li>お客さまID</li> </ul>                                                                                                    | ■发史坦日                                                                                                   |
|                                                                                                    | 変更申請の場合、変更した項目を選択(□をチェック)                                                                               |

## オンライン請求利用申請後の郵送物について

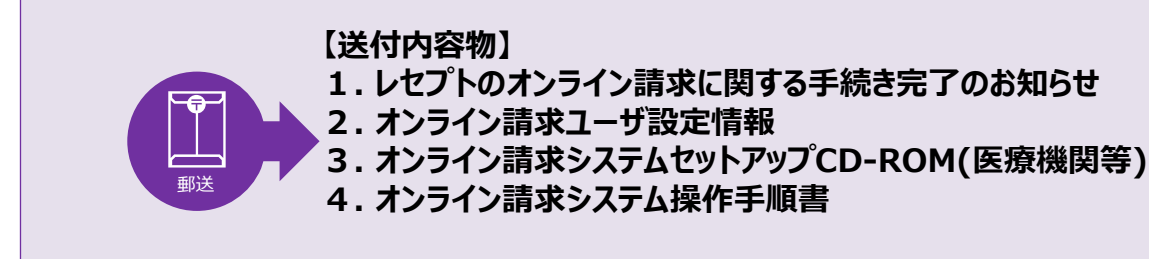

※オン請求利用申請のIDとPWは、毎月20日までに申し込み分は翌月15日までに郵送

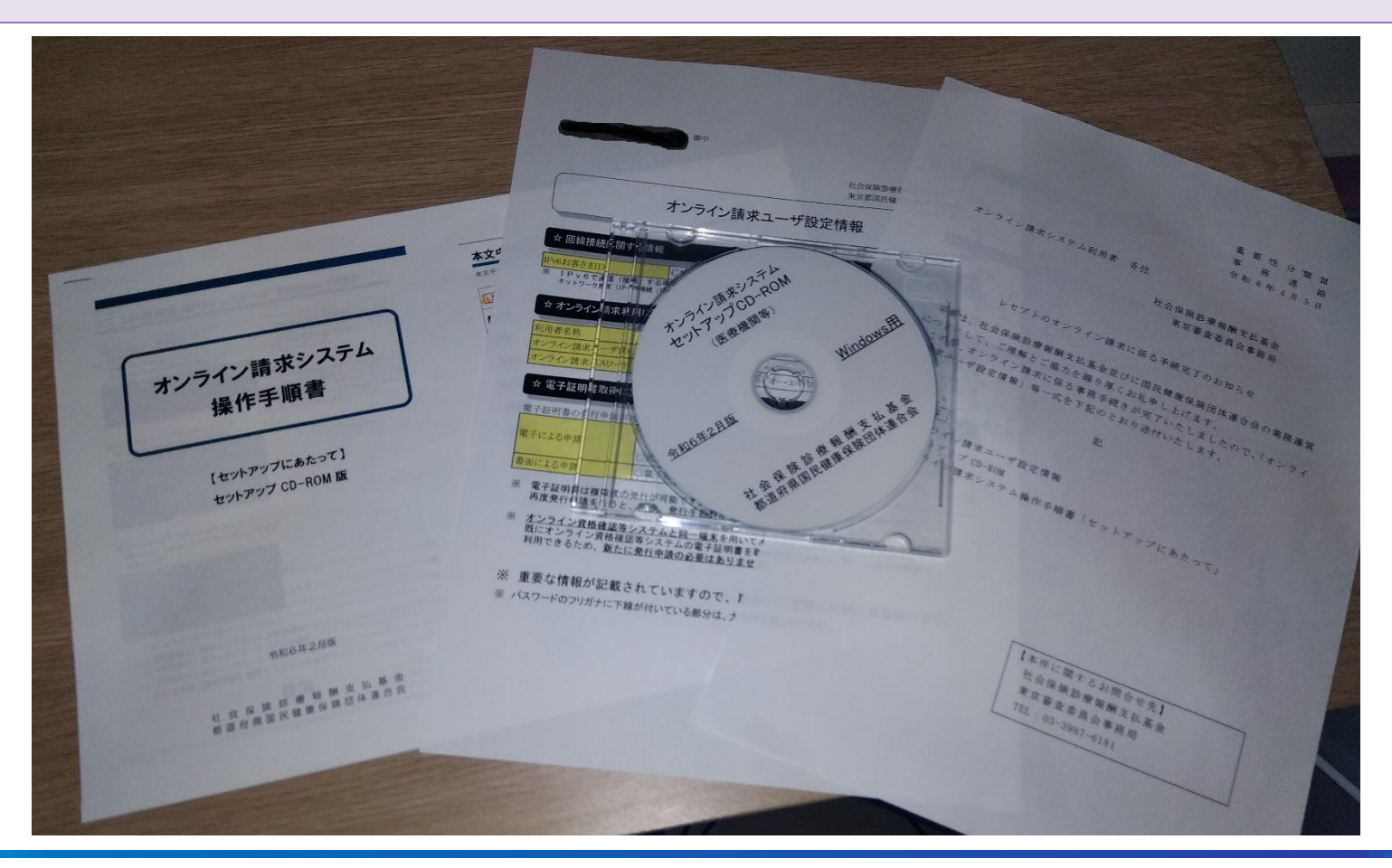

# 電子証明書申請手順

(電子証明書発行申請)

Copyright © 2024 Nippon Telegraph and Telephone East Corp. All Rights Reserved. Ver.2.0

## 「電子証明書発行申請」の手順(オンライン資格確認利用申請後に実施)

#### 【電子証明書発行申請から簡易書留までの流れ】

オンライン資格確認・医療情報化支援基金関係 医療機関等向けポータルサイト →「電子証明書発行申請」

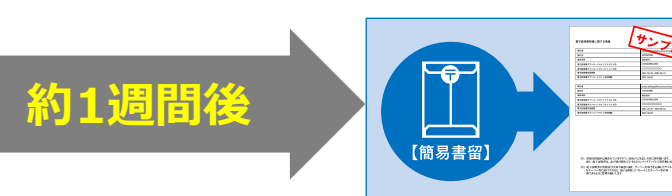

#### 医療機関等向け総合ポータルサイトから「電子証明書発行申請」を行います

#### 「オンライン資格確認利用申請」の手順-1 のオンライン資格確認の画面から、

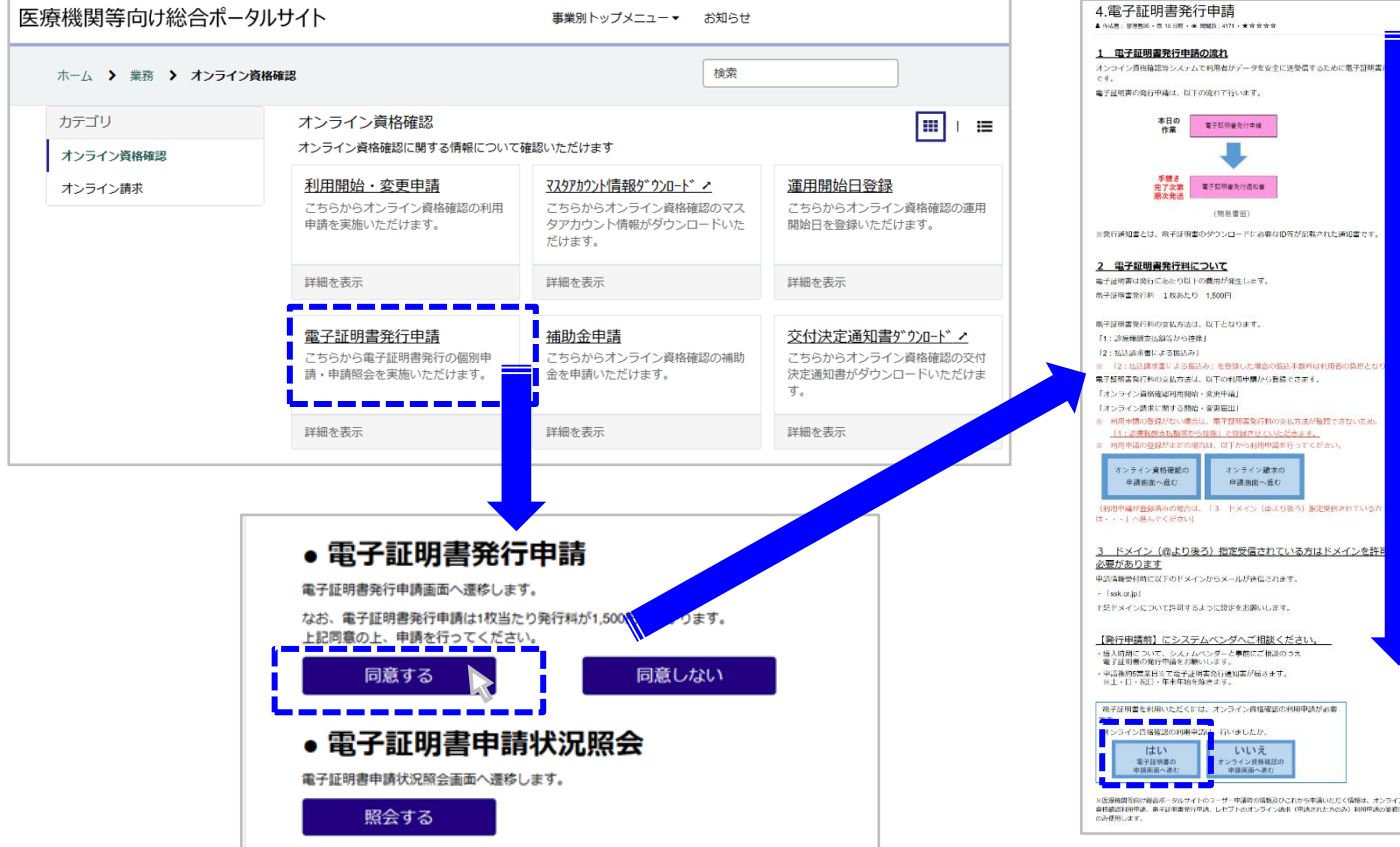

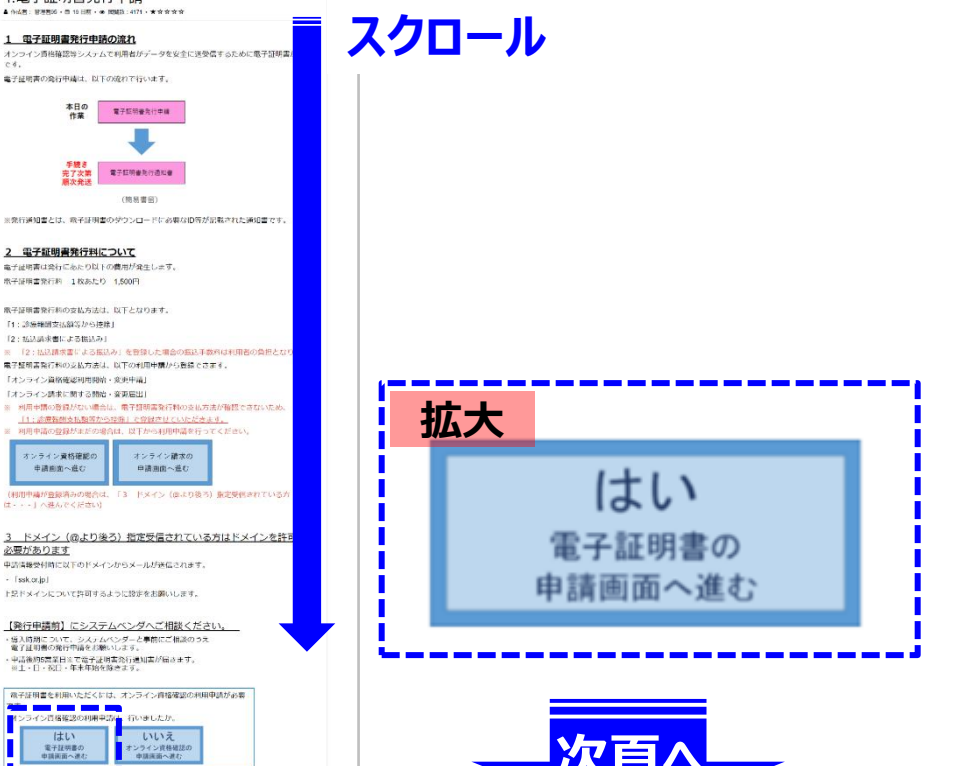

## 「電子証明書発行申請」選択・入力・申請

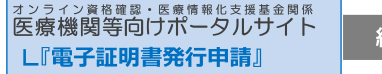

約1週間後

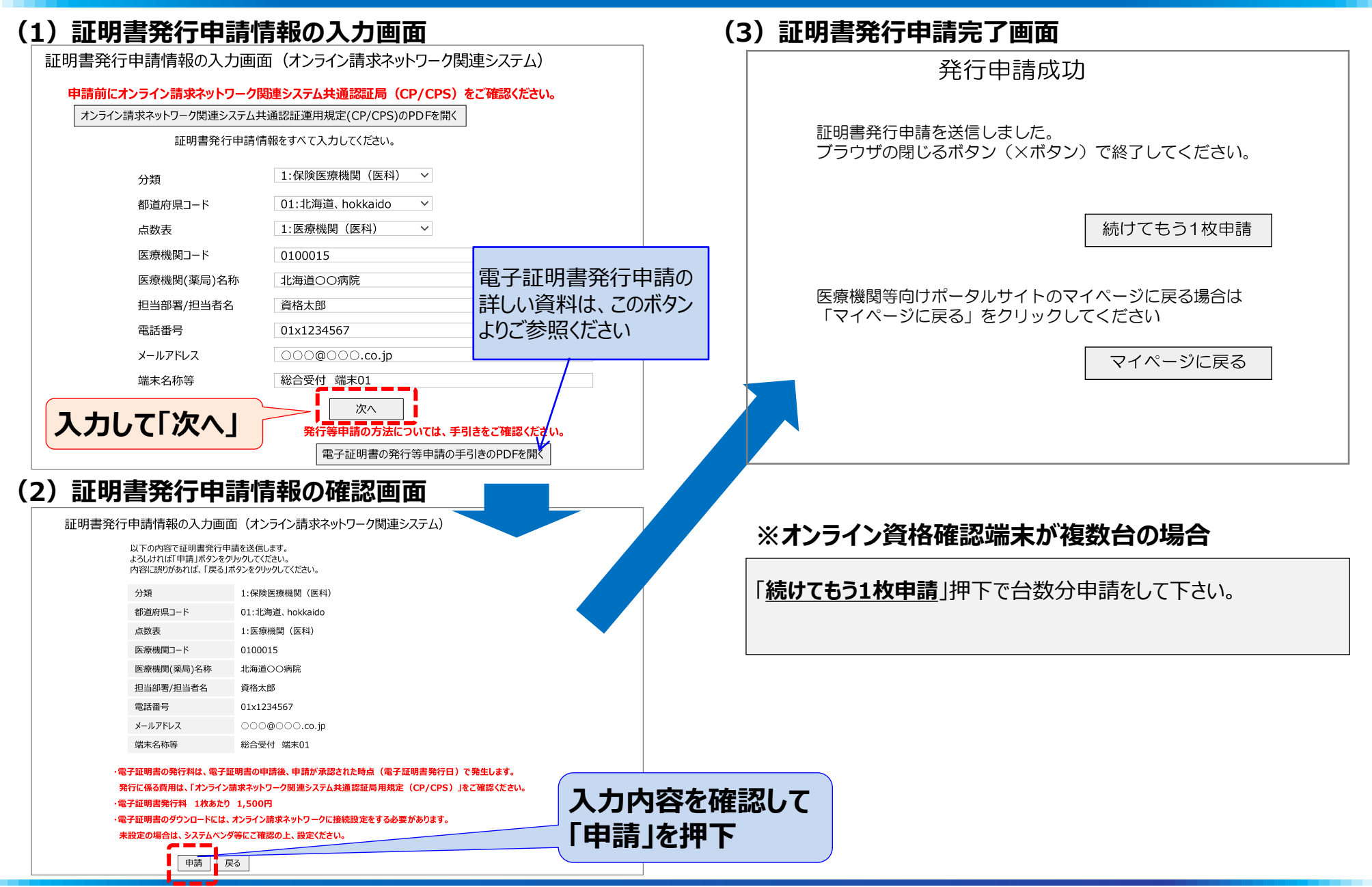

オンライン資格確認・医療情報化支援基金関係 医療機関等向けポータルサイト 「電子証明書に関する情報」(書類が簡易書留で届きます)

L『電子証明書発行申請』

約1週間後

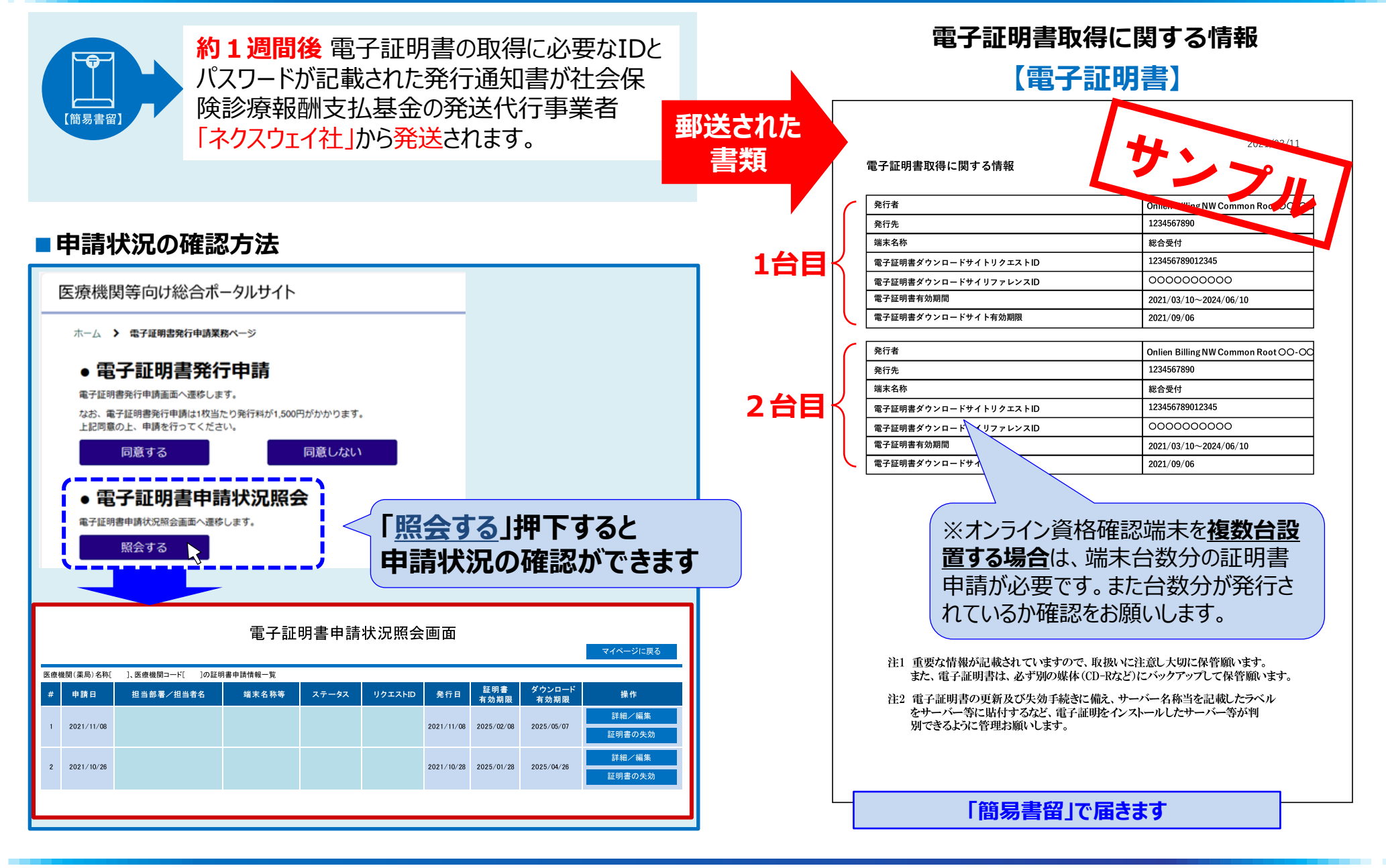

# オンライン資格端末が複数台 / 医科歯科併設の場合

## (補足資料)

※端末を複数台設置する場合は、スタートパックのご提供ではなく、個別の お申込みにて承ります。また、設定内容についても連携するレセコン等シス テムにより異なりますので、詳しくは営業担当者へお問い合わせください。

## 【補足資料】オンライン資格端末が複数 / 医科歯科併設の場合

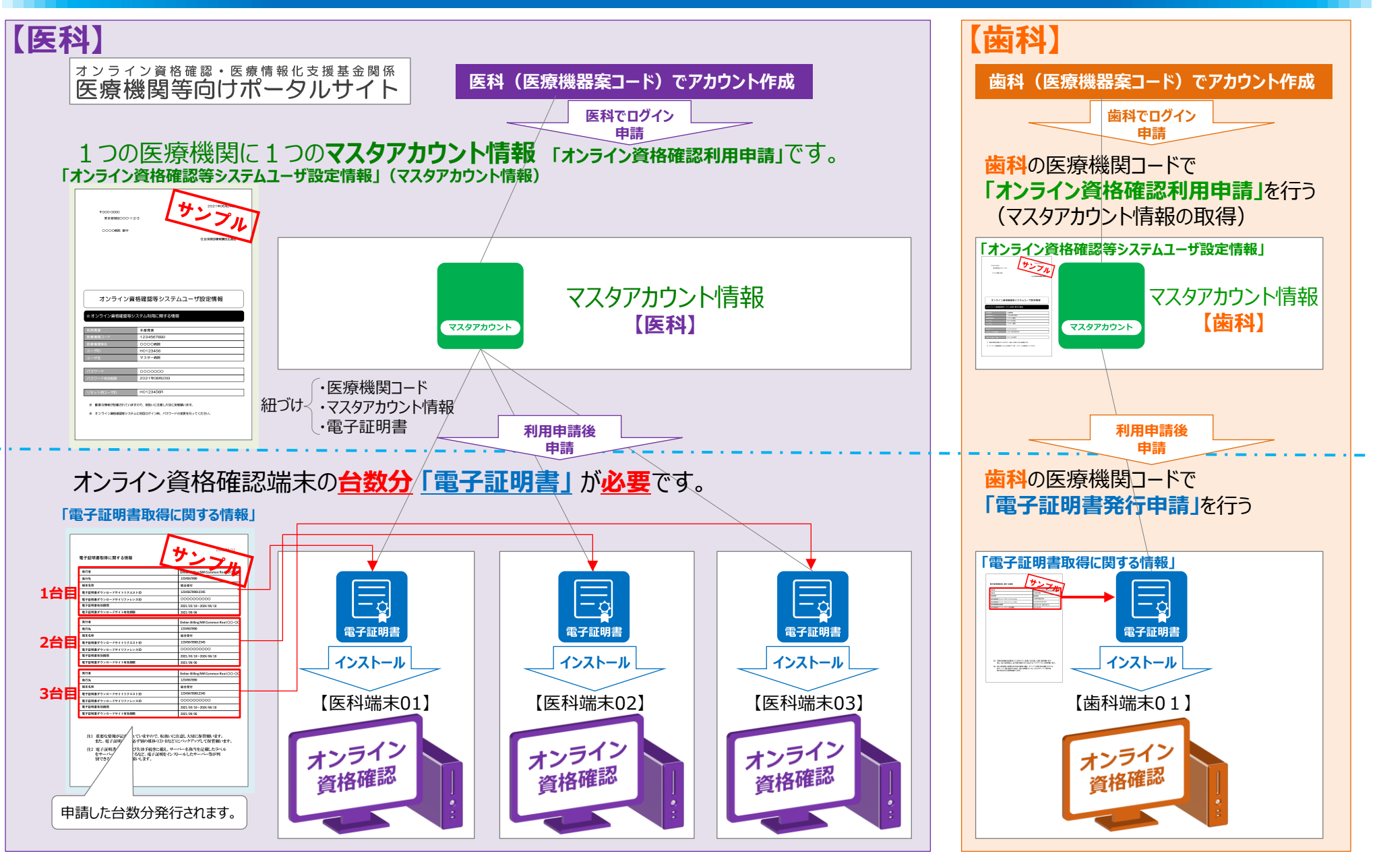

## 「電子証明書発行申請」選択·入力·申請

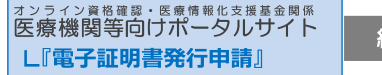

約1週間後

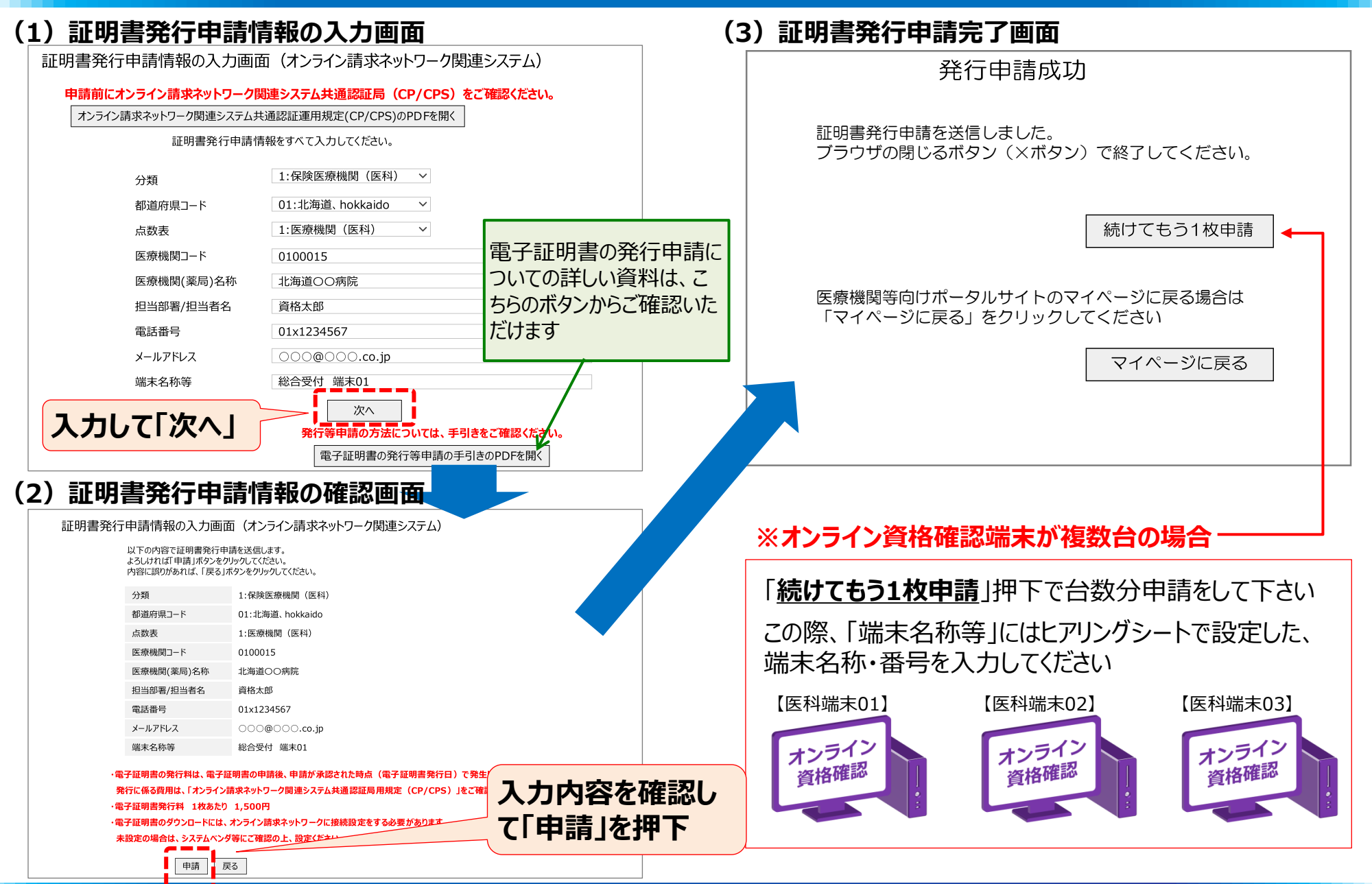

Ver.2.0 Nippon Telegraph and Telephone East Corp. All Rights Reserved. Copyright © 2024